# INSTRUCTION MANUAL FOR THE RAND KEYBOARD FOR SIGNWRITING

DESIGNED AND PROGRAMMED BY YAIR RAND

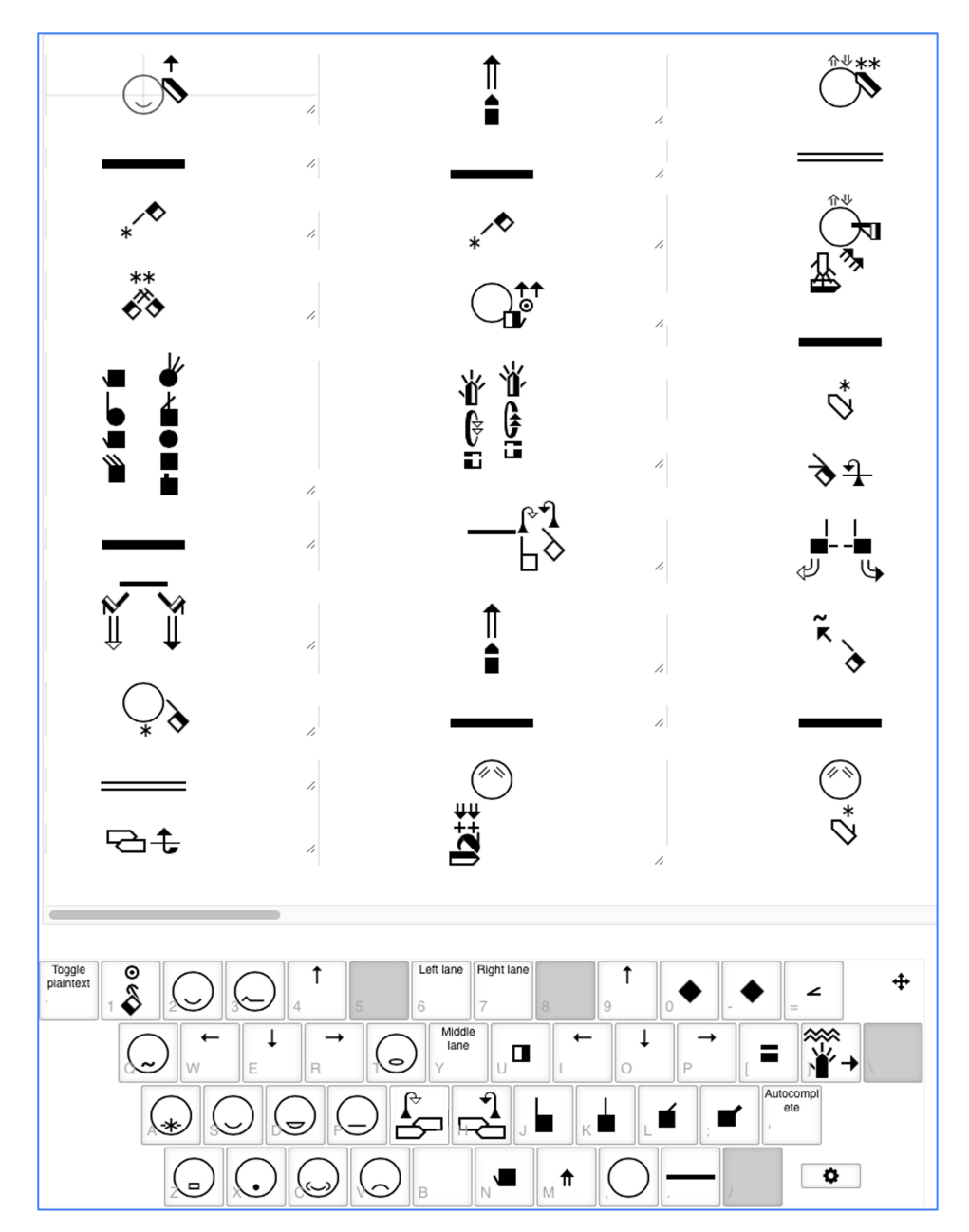

# TABLE OF CONTENTS

| L. INTRODUCTION                                                                                                    |
|----------------------------------------------------------------------------------------------------|
| 2. HOW TO START THE KEYBOARD.       2         Outside Wikipedia                                                                                                    |
| 3. SET YOUR TYPING PREFERENCES                                                                                                    |
| 4. HOW TO MOVE THE KEYBOARD                                                                                                    |
| 5. TYPE SPOKEN LANGUAGE                                                                                                    |
| 5. TYPE FINGERSPELLING                                                                                                    |
| 7. TYPE SIGN LANGUAGE WITH RAND KEYBOARD DESIGN                                                                                                    |
| 3. SPECIAL KEYS & COMMANDS14TYPE NEXT SYMBOL = Next Key14COPY OR DUPLICATE A SYMBOL = Shift + Next Key15MOVE SYMBOLS WITHIN A SIGN WITH THE ARROW KEYS16MOVE TO THE NEXT SIGN = Space Bar17 |
| <ul> <li><b>USING FSW</b></li> <li><b>18</b></li> <li>COPY &amp; PASTE FSW COMMANDS = Windows &amp; Mac</li> <li><b>19</b></li> <li>WHERE CAN WE PASTE FSW?</li> </ul>                      |

## 1. INTRODUCTION

The RAND SignWriting Keyboard is written in Javascript. Developed by Yair Rand, this new SignWriting Keyboard enables users to seamlessly type SignWriting on the web directly into:

- 1. text boxes
- 2. search fields
- 3. web forms
- 4. chat rooms
- 5. discussion forums
- 6. sign language Wikipedias
- 7. sign language username fields
- 8. sign language blogs
- 9. comment-fields on a blog posted in sign language, and so on...

Before the Rand SignWriting Keyboard was developed, SignWriting was always written inside specially designed software environments. This is the first time that SignWriting can be typed outside special software environments, directly on the web. This work was based on other software development by Stephen Slevinski.

Watch a video presentation of the SignWriting Keyboard at the SignWriting Symposium 2015: <u>http://www.signwriting.org/symposium/presentation0041.html</u>

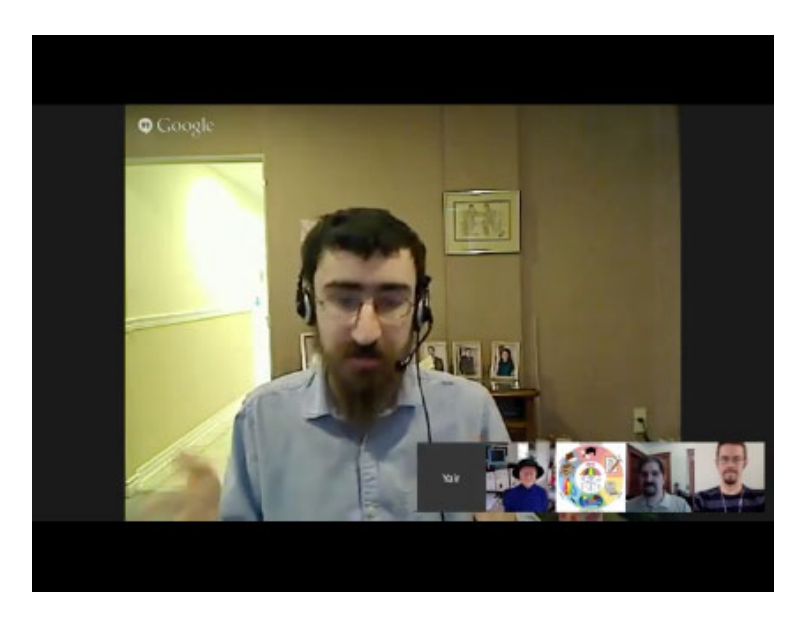

Yair Rand presenting at the SignWriting Symposium 2015.

# 2. HOW TO START THE KEYBOARD

#### OUTSIDE WIKIPEDIA

To type on the web, outside of Wikipedia, go to SignWriting.org or SignBank.org, and click on the Typewriter Icon at the top of the home page:

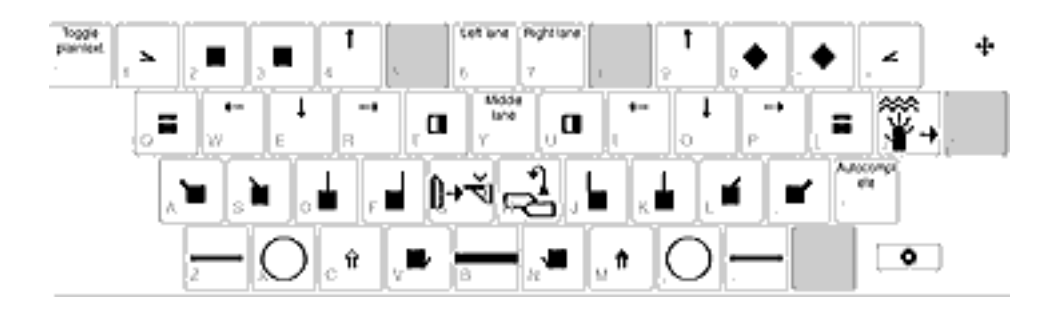

This icon will take you to the RAND Keyboard. OR...click on the URL below:

## https://806e8abcad89c3043886d9f62a7903edbba39f a1.googledrive.com/host/0B1Pz4n6wXAfvT18yOTFo SE5Sa2s/SWKB-ce.html

### **INSIDE WIKIPEDIA**

To type inside Wikipedia, first go to the Sign Language Wikipedia main page:

American Sign Language Wikipedia https://incubator.wikimedia.org/wiki/Wp/ase

Brazilian Sign Language Wikipedia https://incubator.wikimedia.org/wiki/Wp/bzs

Portuguese Sign Language Wikipedia https://incubator.wikimedia.org/wiki/Wp/psr

Tunisian Sign Language Wikipedia https://incubator.wikimedia.org/wiki/Wp/tse

Want a Wikipedia in your Sign Language? Write to us to set it up for you: <u>Sutton@signwriting.org</u> .... <u>yyairrand@gmail.com</u> .... <u>slevin@signpuddle.net</u>

INSIDE WIKIPEDIA continued...

### HOW TO START THE KEYBOARD ON THE MAIN PAGE OF WIKIPEDIA

1. On the Main Page, click on the Search Field in the upper right corner:

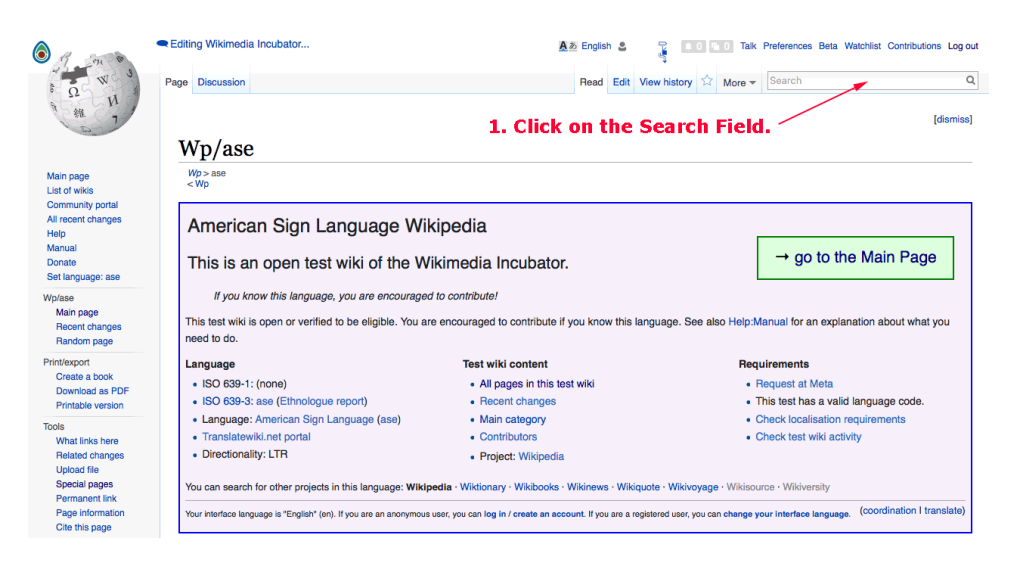

2. The RAND SignWriting Keyboard appears at the bottom right of the Wikipedia page and a cursor appears in the Search Field (in the upper right corner):

| ••• <> 🗉                                                                                                    |                                                                                                    | incubator.wikimedia.org/wiki/Wp/ase                                                                    | 0 0                                                                                                    |
|----------------------------------------------------------------------------------------------------|----------------------------------------------------------------------------------------------------|----------------------------------------------------------------------------------------------------|----------------------------------------------------------------------------------------------------|
|                                                                                                    |                                                                                                    | Wp/ase - Wikimedia Incubator                                                                           |                                                                                                    |
| The star of                                                                                                    | Editing Wikimedia Incubator                                                                                                    | A 5 English S                                                                                          | Contributions Log out                                                                                                    |
| 1 0 W                                                                                                    | Page Discussion                                                                                                    | Read Edit                                                                                              | View history 😭 More 🔻                                                                                                    |
| 2 44 7                                                                                                    | Wp/ase 2. The the area                                                                                                    | Keyboard will appear<br>ea to type in the Searc                                                        | with<br>h Field                                                                                                    |
| Main page<br>List of wikis<br>Community portal<br>All recent changes<br>Help<br>Manuel                                                                                   | Wp>ase<br><wp< td=""><td></td><td></td></wp<>                                                                                                    |                                                                                                    |                                                                                                    |
|                                                                                                    | American Sign Language                                                                                                    | Wikipedia                                                                                              |                                                                                                    |
| Donate<br>Set language: ase                                                                                                    | This is an open test wiki of the Wikimedia Incubator.                                                                                                    |                                                                                                    |                                                                                                    |
| Vp/ase<br>Main page<br>Recent changes<br>Random page                                                                                                    | If you know this language, you are encouraged to contribute!<br>This test wiki is open or verified to be eligible. You are encouraged to contribute if you know this language. See also Hep Manual for an explanation about what you<br>need to do. |                                                                                                    |                                                                                                    |
| rint/export                                                                                                    | Language                                                                                                    | Test wiki content                                                                                      | Requirements                                                                                                    |
| Create a book<br>Download as PDF<br>Printable version<br>Tools<br>Related changes<br>Upload file<br>Special page<br>Permanent link<br>Page Information<br>Cite this page | <ul><li>ISO 639-1: (none)</li><li>ISO 639-3: ase (Ethnologue report)</li></ul>                                                                                                    | <ul> <li>All pages in this test wiki</li> <li>Recent changes</li> </ul>                                | <ul> <li>Request at Meta</li> <li>This test has a valid language code.</li> </ul>                                                                                                    |
|                                                                                                    | Language: American Sign Language (ase)     Translatewiki.net portal     Directionality: LTR                                                                                                    | Main category     Contributors     Project: Wikipedia                                                  | Check localisation requirements     Oheck test wiki activity                                                                                                    |
|                                                                                                    | You can search for other projects in this language:                                                                                                    | Wikipedia · Wiktionary · Wikibooks · Wikinews · Wik                                                    | siquote · Wikivoyage · Wikisource · Wikiversity                                                                                                    |
|                                                                                                    | Your interface language is "English" (en). If you are an anon                                                                                                    | ymous user, you can log in / create an account. If you are a i                                         | registered user, you can change your Interface language. (coordination I translate)                                                                                                    |
|                                                                                                    | Categories: Incubator:Test wikis/status/open                                                                                                    | ncubator:Test wikis/code/valid   Incubator:Test w                                                      | vikis of sign languages                                                                                                    |
|                                                                                                    | This page was last modified on 26 November 2013, at 12:52.                                                                                                    |                                                                                                    |                                                                                                    |
|                                                                                                    | Text is available under the Creative Commons Attribution-Shan<br>Privacy policy About Wikimedia Incubator Disclaimers Der                                                                                                    | Alike License; additional terms may apply. See Terms of Use<br>relopers. Cookie statement. Mobile view | for dotails.                                                                                                    |
|                                                                                                    |                                                                                                    | Toggle<br>plaintext         ►         ■         ■         ↑         5                                  | Let lane         Plight lane         ↑         ↓         ↓         ↓         ↓         ↓         ↓         ↓         ↓         ↓         ↓         ↓         ↓         ↓         ↓         ↓         ↓         ↓         ↓         ↓         ↓         ↓         ↓         ↓         ↓         ↓         ↓         ↓         ↓         ↓         ↓         ↓         ↓         ↓         ↓         ↓         ↓         ↓         ↓         ↓         ↓         ↓         ↓         ↓         ↓         ↓         ↓         ↓         ↓         ↓         ↓         ↓         ↓         ↓         ↓         ↓         ↓         ↓         ↓         ↓         ↓         ↓         ↓         ↓         ↓         ↓         ↓         ↓         ↓         ↓         ↓         ↓         ↓         ↓         ↓         ↓         ↓         ↓         ↓         ↓         ↓         ↓         ↓         ↓         ↓         ↓         ↓         ↓         ↓         ↓         ↓         ↓         ↓         ↓         ↓         ↓         ↓         ↓         ↓         ↓         ↓         ↓         ↓         ↓ |
|                                                                                                    |                                                                                                    |                                                                                                    |                                                                                                    |
|                                                                                                    |                                                                                                    |                                                                                                    |                                                                                                    |
|                                                                                                    |                                                                                                    | z 💭 c 🕯 v                                                                                              | ■∕ <mark>B</mark> N <sup>■</sup> M <sup>↑</sup> O                                                                                                    |

#### INSIDE WIKIPEDIA continued...

#### HOW TO START THE KEYBOARD INSIDE A WIKIPEDIA ARTICLE

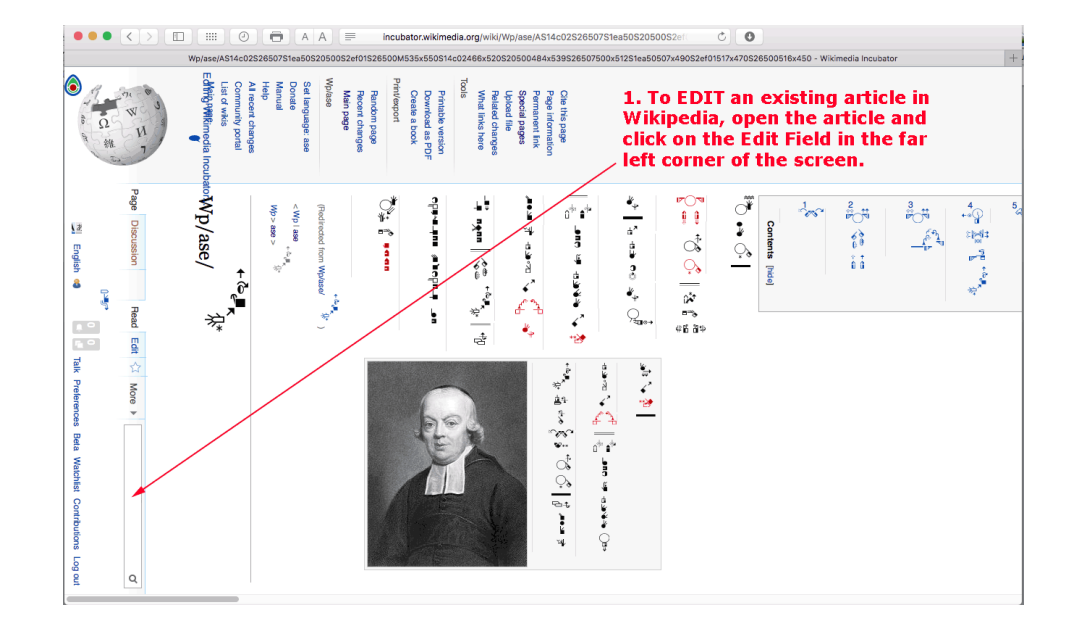

1. Open an article. Click on the Edit Field in the lower left corner:

2. The RAND SignWriting Keyboard appears at the bottom right of the Wikipedia page and a cursor appears in the Edit Field (in the lower left corner):

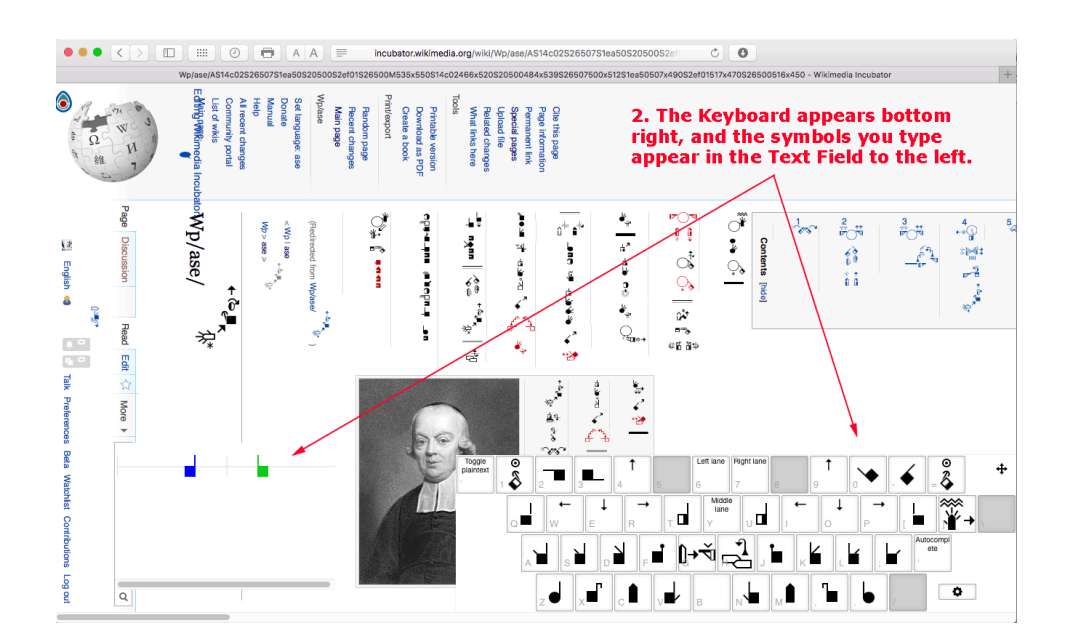

## 3. SET YOUR TYPING PREFERENCES

**PREFERENCES BUTTON** is located on the bottom right of the keyboard.

**LANGUAGE BUTTON**: Choose your Sign Language for fingerspelling and dictionaries that are connected to the Autocomplete feature.

**KEYMAP BUTTON**: Choose between QUERTY, DVORAK, QWERTZ, and AZERTY keyboards.

**KEYBOARD LAYOUT BUTTON**: There are two ways to type SignWriting. Choose between the RAND Keyboard design or the SignWriter DOS Keyboard design.

**AUTOCOMPLETE BUTTON**: The Autocomplete feature automatically searches the SignPuddle Online Dictionary and places similar signs underneath your typing in light blue, to give you choices of signs that are already written. To choose a sign that is in light blue from Autocomplete, tap on the Autocomplete Key, located on the far right of the second row (Home Row). The sign will change from light blue to black and will be inserted into your document.

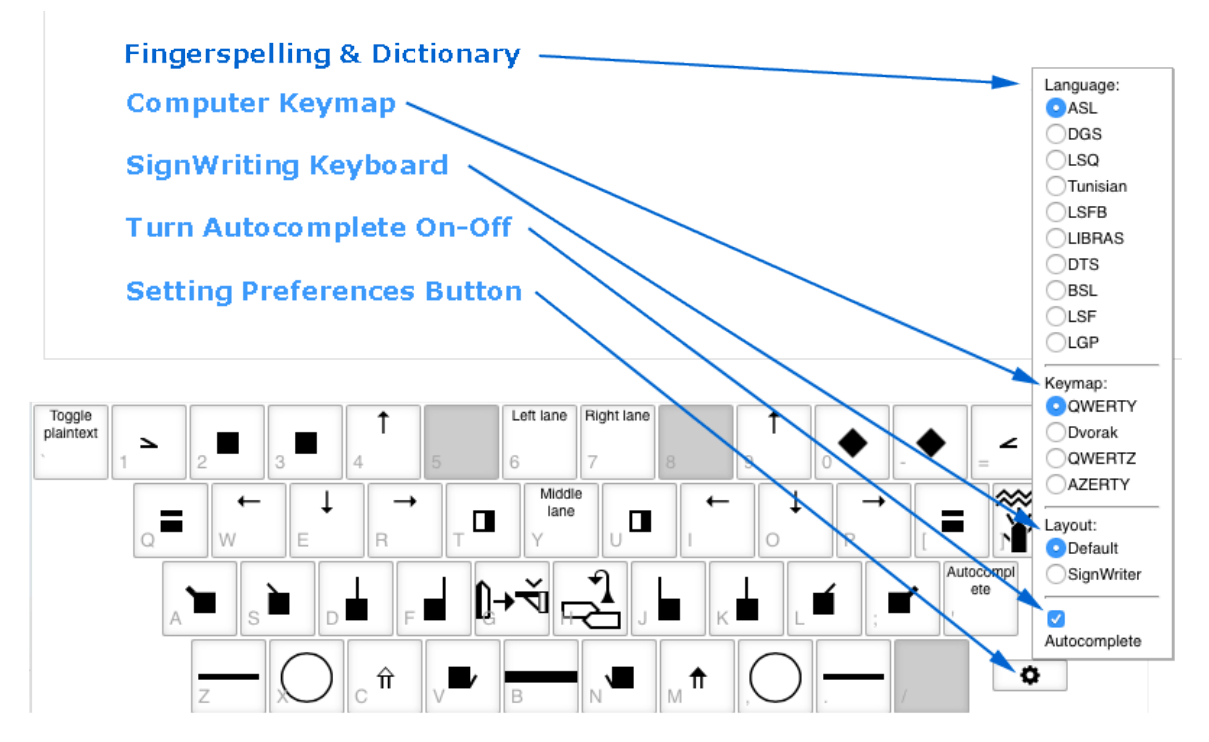

### **Typing Preferences for the RAND SW Keyboard**

# 4. HOW TO MOVE THE KEYBOARD

THE MOVE KEYBOARD BUTTON is located on the top right of the keyboard.

- 1. Hold down your mouse on the Move Button.
- 2. Drag your keyboard anywhere on the page

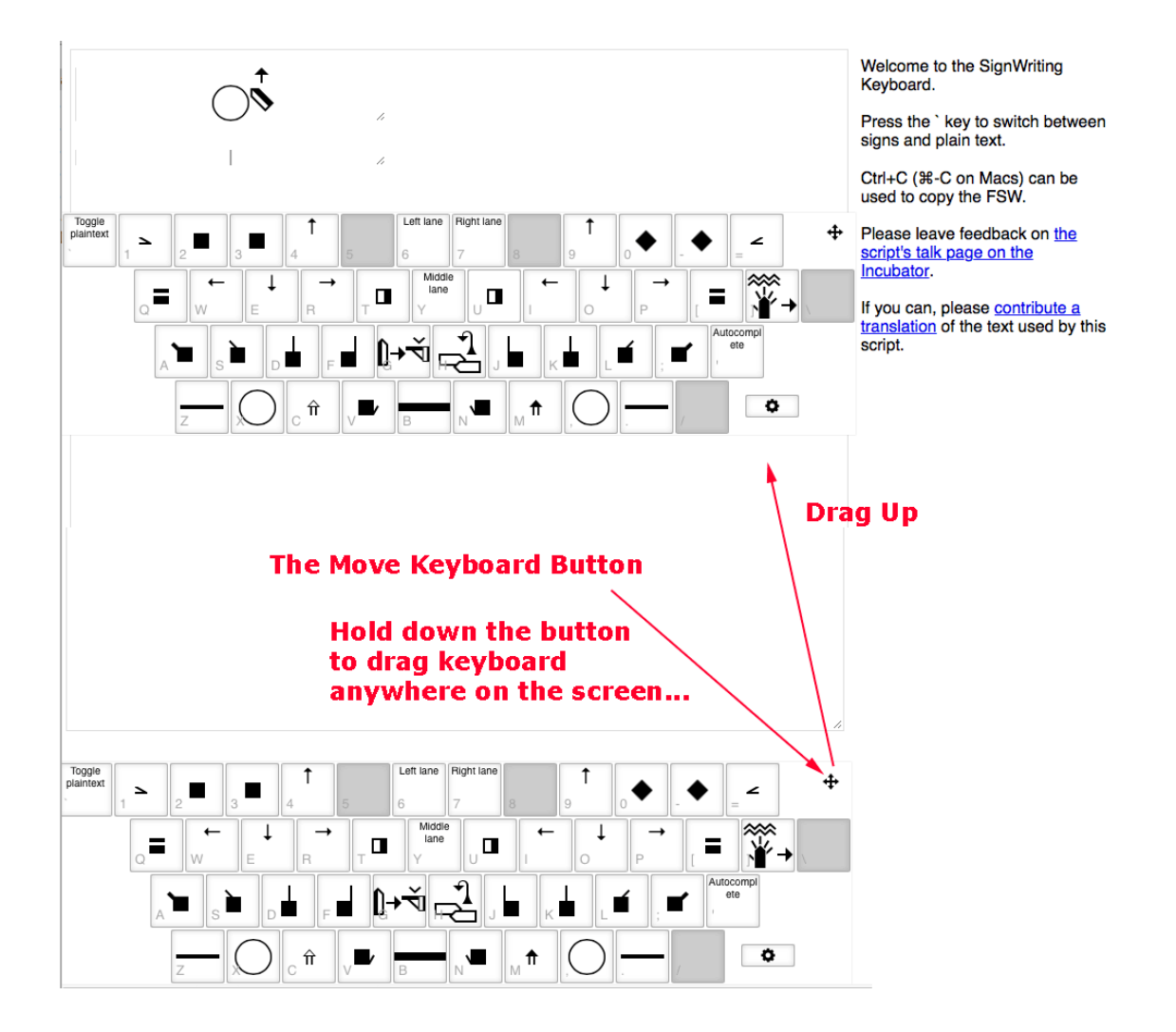

## 5. TYPE SPOKEN LANGUAGE

**THE PLAIN TEXT KEY** is located on the top left of the keyboard. It is the very last key on the left top row. Tap on the Plain Text Key to start typing spoken language. The words will type down in vertical columns, matching the direction of writing signs. Tap on the Plain Text Key again to return to typing signs.

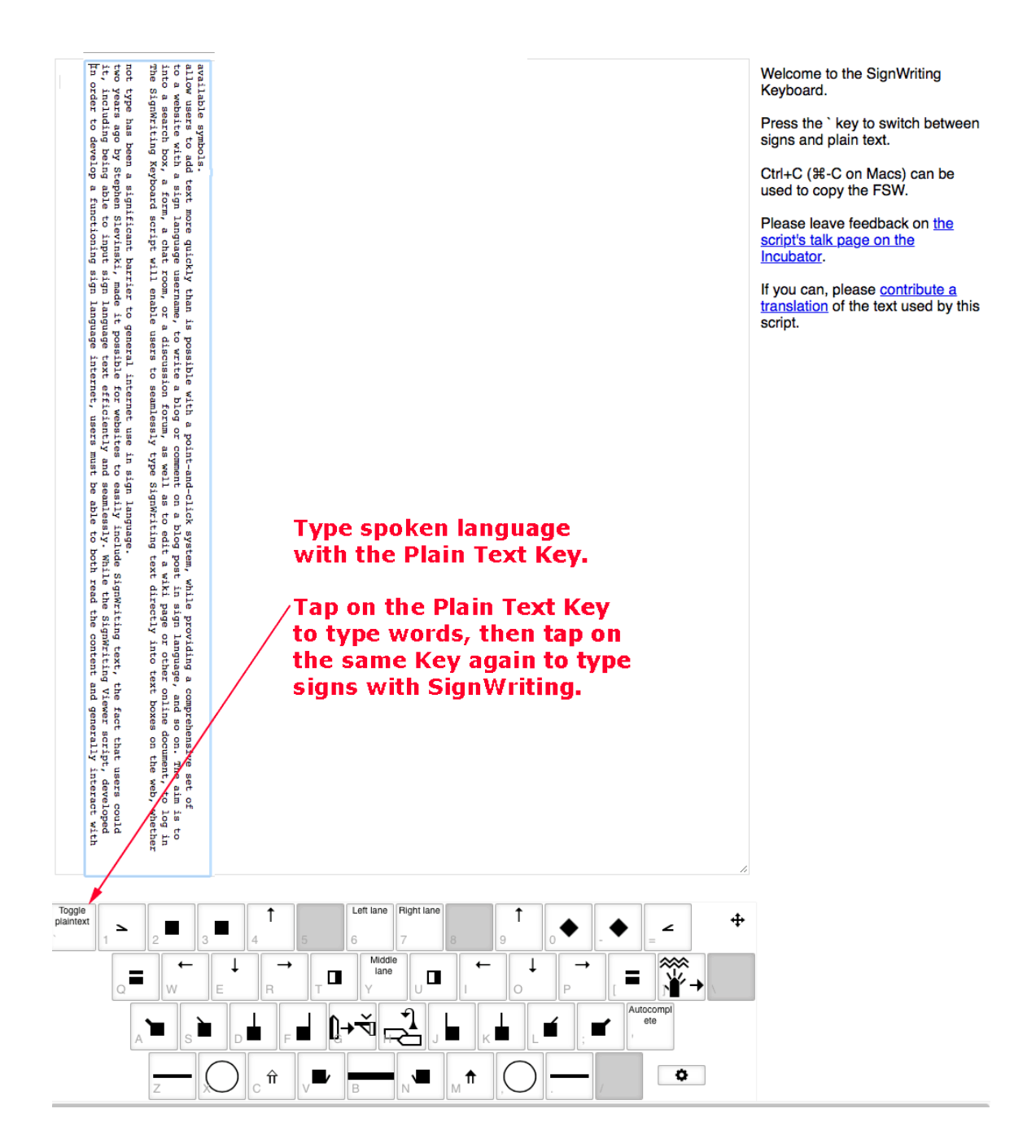

# 6. TYPE FINGERSPELLING

**THE FINGERSPELLING KEY** is located on the second row from the top, on the far-right key of the keyboard, above the Return or Enter Key. Tap on the Fingerspelling Key to start typing fingerspelling. The fingerspelling will type down in vertical columns, matching the direction of writing signs. Tap on the Fingerspelling Key again to return to typing signs.

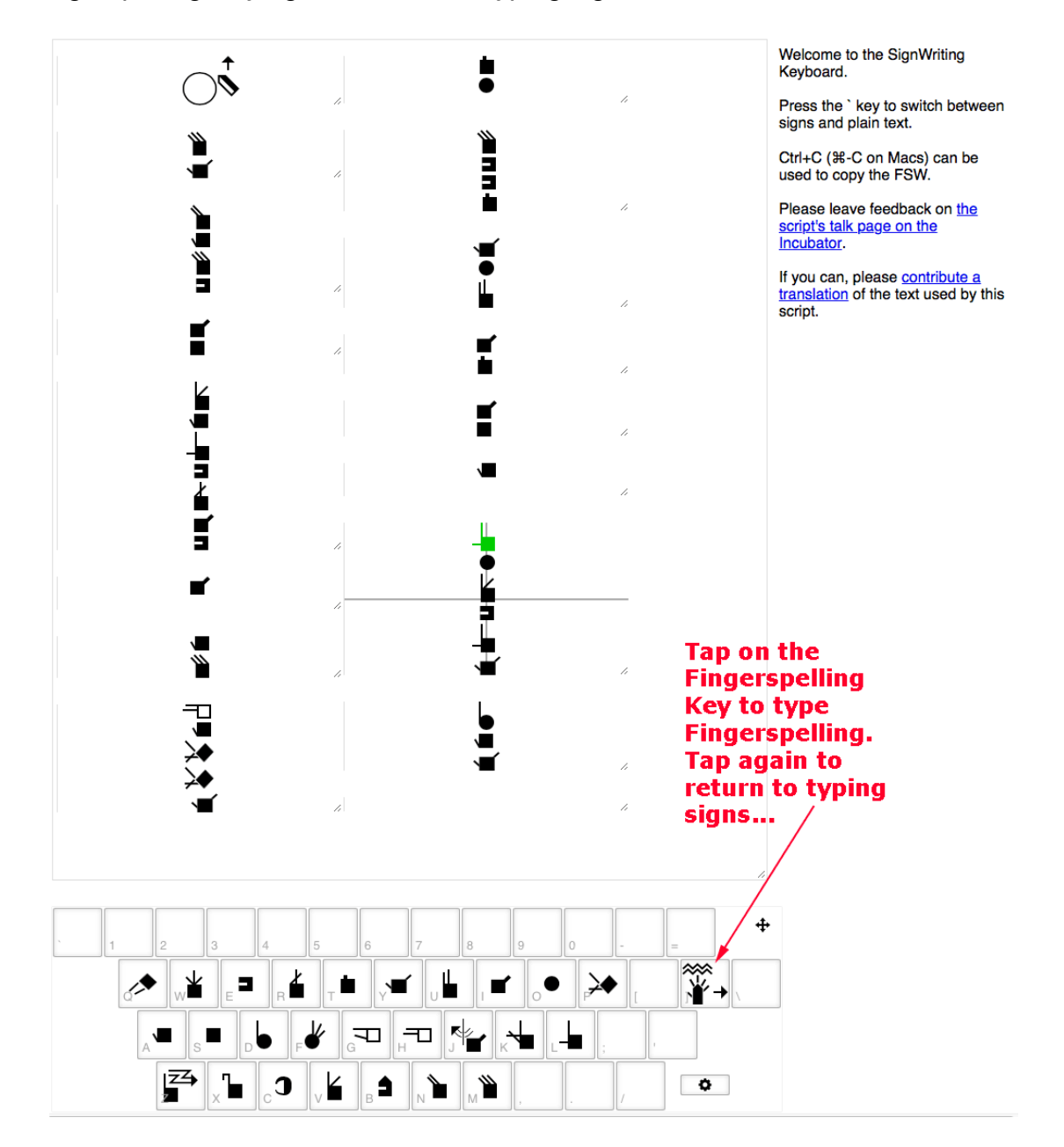

## 7. TYPE SIGN LANGUAGE WITH THE RAND KEYBOARD DESIGN

### **KEYBOARD DESIGN IS IN A RIGHT-LEFT SPLIT**

Typing SignWriting with the **RAND KEYBOARD** feels like playing chords on a piano. There is a **RIGHT SIDE** of the keyboard for the right hand, and a **LEFT SIDE** of the keyboard for the left hand.

Place your four fingers on the Home Row (the second row from the bottom).

The right four fingers are placed on the J, K, L, and ; keys. The left four fingers are placed on the A, S, D, and F keys. Place your thumbs on the V and N keys on the bottom row:

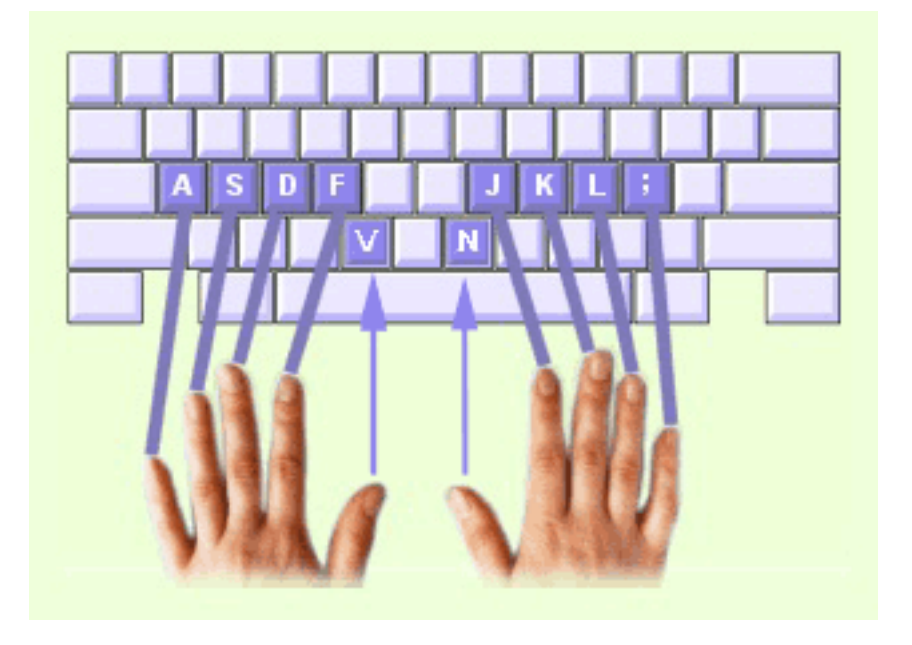

### TYPE HANDSHAPES BY TYPING ACTION FINGERS

Handshapes are typed by Action Fingers.

What are Action Fingers? SignWriting hand symbols are categorized by Action Fingers. There are 10 groups of hands, and each group is based on how many Action Fingers are extended. Group 1 includes all of the hand symbols that use the Index Finger. Group 2 includes all of the hand symbols that use both the Index and Middle Fingers. See the next page for a listing of the 10 Hand Groups.